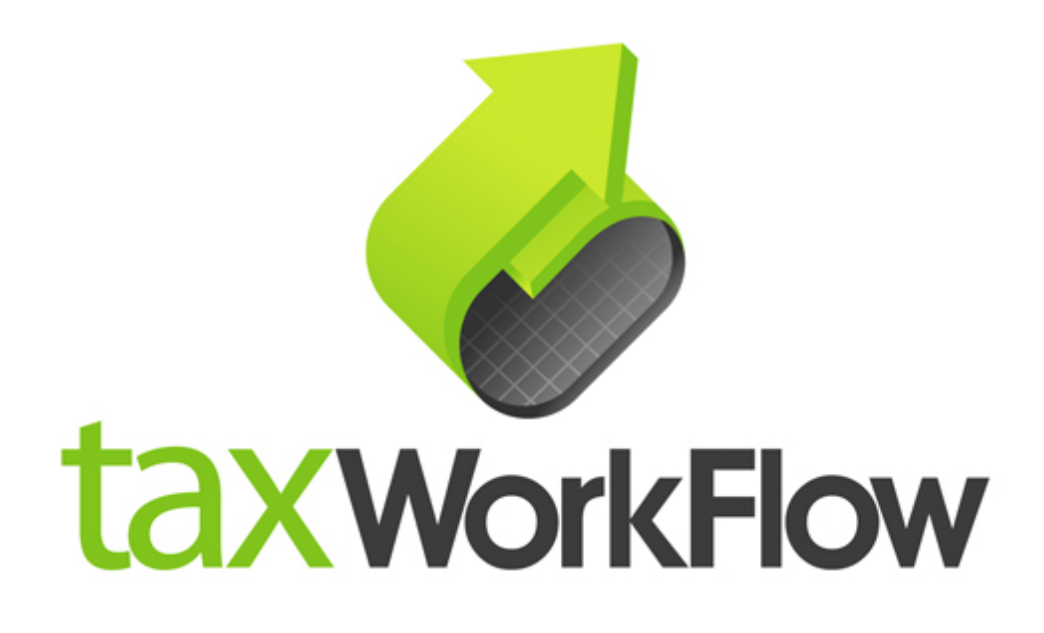

# Outlook 2010 settings for workflow.rocks email server

February, 2016

For all questions regarding this document, please email support@thetaxworkflow.com

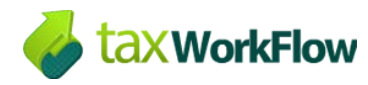

## Table of Contents

| Set up your email account                 | 3  |
|-------------------------------------------|----|
| Configure how Outlook receives your email | 13 |
| Setup Calendar and Address Book           | 18 |

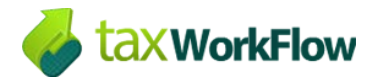

### Set up your email account

Outlook 2010 can successfully work with your workflow.rocks email account. Network Calendar and Address Book are also available in this version of the application.

To setup your email box in Outlook 2010 you need to create a new Email account first. Go to "File >> Info..." and click "Add Account":

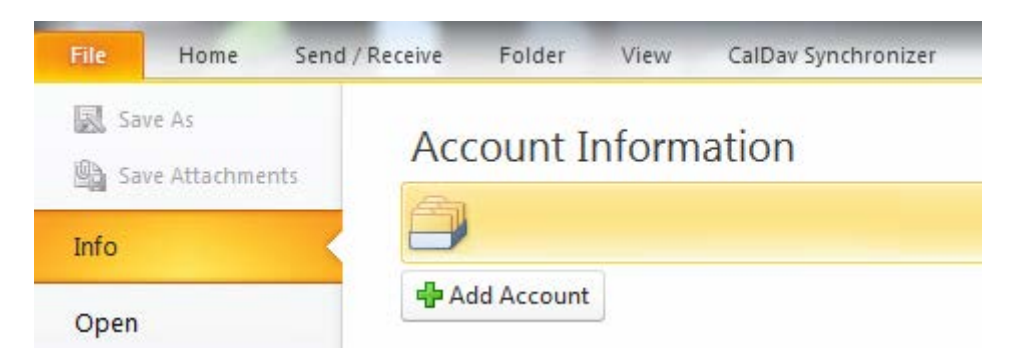

There is no need to fill in anything in the next window. Just check "Manually configure server settings or additional server types" checkbox and press "Next":

| Add New Account                                             |                                                                 | ×      |
|-------------------------------------------------------------|-----------------------------------------------------------------|--------|
| Auto Account Setur<br>Connect to other s                    | o<br>server types.                                              | ž      |
| © E-mail Account                                            |                                                                 |        |
| Your Name;                                                  | Example: Ellen Adams                                            |        |
| E-mail Address;                                             | Example: ellen@contoso.com                                      |        |
| Password:                                                   |                                                                 |        |
| Retype Password:                                            |                                                                 |        |
|                                                             | Type the password your Internet service provider has given you, |        |
| <ul> <li>Text Messaging (<br/>Manually configure</li> </ul> | SMS)<br>re server settings or additional server types           |        |
|                                                             | < Back Next >                                                   | Cancel |

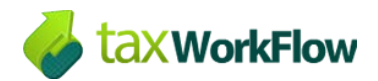

In the new window select "Internet E-mail" and press "Next" button:

| Add New Account                                                                                                    | ×             |
|----------------------------------------------------------------------------------------------------|---------------|
| Choose Service                                                                                                    | ×             |
| <ul> <li>Internet E-mail<br/>Connect to POP or IMAP server to send and receive e-mail messages.</li> <li>Microsoft Exchange or compatible service<br/>Connect and access e-mail messages, calendar, contacts, faxes and voice mail messages.</li> <li>Text Messaging (SMS)<br/>Connect to a mobile messaging service.</li> </ul> |               |
|                                                                                                    |               |
| < Back N                                                                                                    | lext > Cancel |
|                                                                                                    |               |

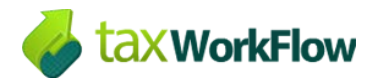

Fill in all your settings in the new window. Select IMAP account type.

Your incoming mail server address is: email.workflow.rocks

Outgoing mail server (SMTP) is the same: email.workflow.rocks

Please note that your User Name must match your full email address:

| Each of these settings ar    | re required to get your e-mail acco | unt working.                                         |
|------------------------------|-------------------------------------|------------------------------------------------------|
| User Information             |                                     | Test Account Settings                                |
| Your Name:                   | John Smith                          | After filling out the information on this screen, we |
| E-mail Address:              | demo@workflow.rocks                 | below. (Requires network connection)                 |
| Server Information           |                                     |                                                      |
| Account Type:                | IMAP 🚽                              | Test Account Settings                                |
| Incoming mail server:        | email.workflow.rocks                | Test Account Settings by clicking the Next button    |
| Outgoing mail server (SMTP): | email.workflow.rocks                |                                                      |
| Logon Information            |                                     |                                                      |
| User Name:                   | demo@workflow.rocks                 |                                                      |
| Password:                    | *****                               |                                                      |
| <b>(</b>                     | Remember password                   |                                                      |
| Require logon using Secure   | Password Authentication (SPA)       | More Settings                                        |

If you already setup your account and want to check your settings you can open this window by going to "File >> Account Settings...". In the new window select account you need to check and press "Change..." button.

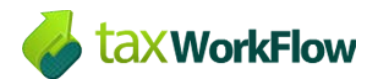

After all fields are filled click on "More Settings …" button. In the new window enter the name of the mail account and other user information if necessary:

| Internet E-mail Settings                 |                   |                                          |          |               |      |  |
|------------------------------------------|-------------------|------------------------------------------|----------|---------------|------|--|
| Outgoing Server                          |                   | Connection                               |          | Advance       | d    |  |
| General                                  |                   | Sent Items                               |          | Deleted Items | ;    |  |
| Mail Account                             |                   |                                          |          |               |      |  |
| Type the name by v<br>example: "Work" or | /hich y<br>"Micro | ou want to refer to<br>soft Mail Server" | o this a | account. For  |      |  |
| demo@workflow.ro                         | cks               |                                          |          |               |      |  |
| Other User Informatio                    | n —               |                                          |          |               |      |  |
| Organization:                            |                   |                                          |          |               |      |  |
| Reply E-mail:                            |                   |                                          |          |               |      |  |
|                                          |                   |                                          |          |               |      |  |
|                                          |                   |                                          |          |               |      |  |
|                                          |                   |                                          |          |               |      |  |
|                                          |                   |                                          |          |               |      |  |
|                                          |                   |                                          |          |               |      |  |
|                                          |                   |                                          |          |               |      |  |
|                                          |                   |                                          |          |               |      |  |
|                                          |                   |                                          |          |               |      |  |
|                                          |                   |                                          |          |               |      |  |
|                                          |                   |                                          | ОК       | Ca            | ncel |  |

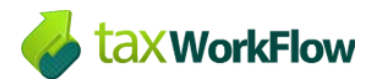

In the "Sent Items" and "Deleted Items" tabs you can't change anything yet. Open "Outgoing Server" tab and select the following settings:

| Int | Internet E-mail Settings |         |                    |         |               |   |  |
|-----|--------------------------|---------|--------------------|---------|---------------|---|--|
|     | General                  |         | Sent Items         |         | Deleted Items | 1 |  |
|     | Outgoing Server          |         | Connection         |         | Advanced      | 1 |  |
|     | My outgoing serve        | er (SMT | P) requires authen | ticatio | n             |   |  |
|     | Ose same sett            | ings as | my incoming mail s | erver   |               |   |  |
|     | Log on using             |         |                    |         |               |   |  |
|     | User Name:               |         |                    |         |               |   |  |
|     | Password:                |         |                    |         |               |   |  |
|     | j                        | √ Ren   | nember password    |         |               |   |  |
|     | Require Se               | cure P  | assword Authentic  | ation   | (SPA)         |   |  |
|     |                          |         |                    |         |               |   |  |
|     |                          |         |                    |         |               |   |  |
|     |                          |         |                    |         |               |   |  |
|     |                          |         |                    |         |               |   |  |
|     |                          |         |                    |         |               |   |  |
|     |                          |         |                    |         |               |   |  |
|     |                          |         |                    |         |               |   |  |
|     |                          |         |                    |         |               |   |  |
|     |                          |         |                    |         |               |   |  |
|     |                          |         |                    | OK      | Cancel        |   |  |

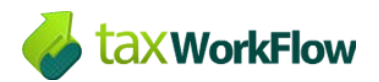

"Connection" tab usually doesn't need changes and looks the following way:

| ternet E-mail Settings                            | 5                          | ×             |  |  |  |  |  |
|---------------------------------------------------|----------------------------|---------------|--|--|--|--|--|
| General                                           | Sent Items                 | Deleted Items |  |  |  |  |  |
| Outgoing Server                                   | Connection                 | Advanced      |  |  |  |  |  |
| Specify the type of connection to use for e-mail. |                            |               |  |  |  |  |  |
| Connection                                        |                            |               |  |  |  |  |  |
| Connect using my                                  | local area network (LAN    | 0             |  |  |  |  |  |
| Connect via n                                     | nodem when Outlook is o    | ffline        |  |  |  |  |  |
| Connect using my                                  | / phone line               |               |  |  |  |  |  |
| Connect using Int                                 | ternet Explorer's or a 3rd | party dialer  |  |  |  |  |  |
| Modem                                             | -                          |               |  |  |  |  |  |
| Use the following Dia                             | L La Natuorkina connact    | ion           |  |  |  |  |  |
| Ose the rollowing Dia                             | n-op Networking connect    |               |  |  |  |  |  |
|                                                   |                            | ¥             |  |  |  |  |  |
| Properties                                        | Add                        |               |  |  |  |  |  |
|                                                   |                            |               |  |  |  |  |  |
|                                                   |                            |               |  |  |  |  |  |
|                                                   |                            |               |  |  |  |  |  |
|                                                   |                            |               |  |  |  |  |  |
|                                                   |                            |               |  |  |  |  |  |
|                                                   |                            |               |  |  |  |  |  |
|                                                   |                            |               |  |  |  |  |  |
|                                                   |                            |               |  |  |  |  |  |

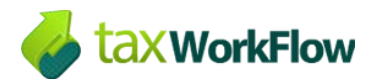

In "Advanced" tab from "Use the following type of encrypted connection:" drop-down list select "SSL" for incoming server (IMAP) and for outgoing server (SMTP), too.

Check server port numbers. It must be 993 for incoming server and 465 for outgoing server:

| Internet E-mail Settings |                      |               |  |  |  |  |  |
|--------------------------|----------------------|---------------|--|--|--|--|--|
| General                  | Sent Items           | Deleted Items |  |  |  |  |  |
| Outgoing Server          | Connection           | Advanced      |  |  |  |  |  |
| Server Port Numbers      |                      |               |  |  |  |  |  |
| Incoming server (IMAP)   | : 993 Use De         | efaults       |  |  |  |  |  |
| Use the following ty     | pe of encrypted conn | ection: SSL 💌 |  |  |  |  |  |
| Outgoing server (SMTP)   | ): 465               |               |  |  |  |  |  |
| Use the following ty     | pe of encrypted conn | ection: SSL 💌 |  |  |  |  |  |
| Server Timeouts          |                      |               |  |  |  |  |  |
| Short                    | Long 1 minute        |               |  |  |  |  |  |
| Folders                  |                      |               |  |  |  |  |  |
| Root folder path:        |                      |               |  |  |  |  |  |
|                          |                      |               |  |  |  |  |  |
|                          |                      |               |  |  |  |  |  |
|                          |                      |               |  |  |  |  |  |
|                          |                      |               |  |  |  |  |  |
|                          |                      |               |  |  |  |  |  |
|                          |                      |               |  |  |  |  |  |
|                          |                      | OK Cancel     |  |  |  |  |  |

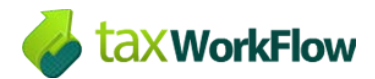

Click "OK" and then "Test Account Settings...". If the test passed, you will see the following window:

| Test Account Settings                                                            |           |  |  |  |  |  |
|----------------------------------------------------------------------------------|-----------|--|--|--|--|--|
| Congratulations! All tests completed successfully. Click Close to continue. Stop |           |  |  |  |  |  |
| Clos                                                                             |           |  |  |  |  |  |
| Tasks Errors                                                                     |           |  |  |  |  |  |
| Tasks                                                                            | Status    |  |  |  |  |  |
| ✓ Log onto incoming mail server (IMAP)                                           | Completed |  |  |  |  |  |
| Send test e-mail message                                                         | Completed |  |  |  |  |  |
|                                                                                  |           |  |  |  |  |  |

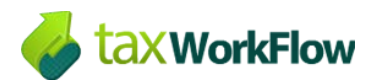

Now click "Next" and then "Finish" buttons. Your email account was successfully added:

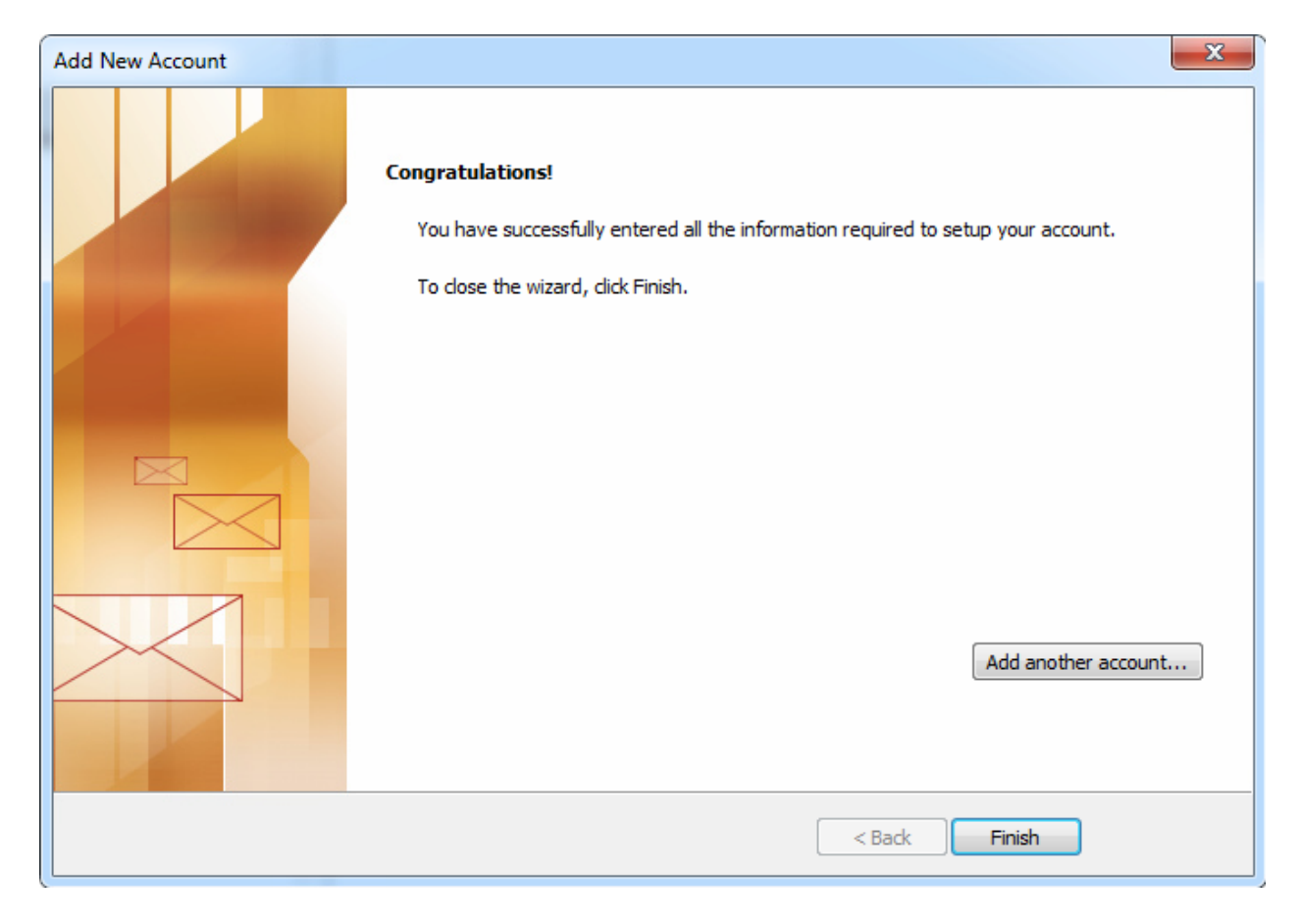

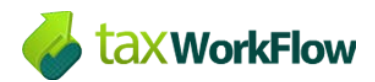

If you can't see all IMAP folders in your account go to "Folders >> IMAP Folders".

If there are no folders in the list of the "All" tab you need to click on "Query" button. Leave "Display folders whose names contain:" field blank and all folders will appear in the list:

| MAP Folders                                                         | ×           |  |  |  |
|---------------------------------------------------------------------|-------------|--|--|--|
| Display folders whose names contain:                                |             |  |  |  |
|                                                                     | Query       |  |  |  |
| All Subscribed                                                      | Stop        |  |  |  |
| Folders                                                             |             |  |  |  |
| Emailed Contacts Inbox Junk Junk Sent                               | Subscribe   |  |  |  |
| Trash                                                               | Unsubscribe |  |  |  |
| When displaying hierarchy in Outlook, show only subscribed folders. |             |  |  |  |
| OK Cancel                                                           | Apply       |  |  |  |

Select the folders you want to be displayed in Outlook and press "Subscribe". Then click "OK".

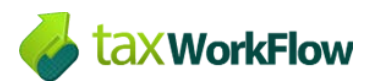

#### Configure how Outlook receives your email

By default your Outlook may download only headers and it will always take a time to see a selected email. To make Outlook to download complete items including attachments go to "Send/Receive >> Define Send/Receive Groups...":

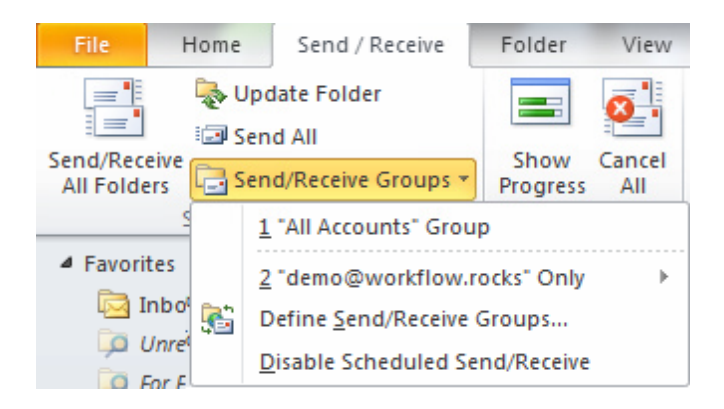

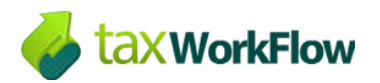

Now click "Edit..." button:

| Send/Receive Groups |                                                                                                    |  |  |  |  |  |
|---------------------|----------------------------------------------------------------------------------------------------|--|--|--|--|--|
| 2                   | A Send/Receive group contains a collection of Outlook accounts and folders. You can specify the tasks that will be performed on the group during a send/receive. |  |  |  |  |  |
|                     | Group Name Send/Receive when                                                                                                    |  |  |  |  |  |
|                     | All Accounts Online and Offline New                                                                                                    |  |  |  |  |  |
|                     | Edit                                                                                                    |  |  |  |  |  |
|                     | Сору                                                                                                    |  |  |  |  |  |
|                     | Remove                                                                                                    |  |  |  |  |  |
|                     | Rename                                                                                                    |  |  |  |  |  |
| Setting f           | or group "All Accounts"                                                                                                    |  |  |  |  |  |
|                     | ☑ Include this group in send/receive (F9).                                                                                                    |  |  |  |  |  |
|                     | Schedule an automatic send/receive every 1 🚔 minutes.                                                                                                    |  |  |  |  |  |
|                     | Perform an automatic send/receive when exiting.                                                                                                    |  |  |  |  |  |
| Wh                  | en Outlook is Offline                                                                                                    |  |  |  |  |  |
|                     | ☑ Include this group in send/receive (F9).                                                                                                    |  |  |  |  |  |
|                     | Schedule an automatic send/receive every 30 🚔 minutes.                                                                                                    |  |  |  |  |  |
|                     | Close                                                                                                    |  |  |  |  |  |

Also you can schedule an automatic send/receive interval in this window.

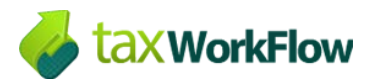

In the new window press "Download complete item including attachments for subscribed folders" radio button and press "OK":

| Send/Receive Settings - All Accounts |                                                                                                    |                                                                      |                                 |  |  |  |  |
|--------------------------------------|----------------------------------------------------------------------------------------------------|----------------------------------------------------------------------|---------------------------------|--|--|--|--|
| Accounts                             | <ul> <li>Include the selected account in this group</li> <li>Account Options</li> <li>Select the options you want for the selected ac</li> <li>Send mail items</li> <li>Get folder unread count for subscribed folder</li> <li>Receive mail items</li> <li>Download headers for subscribed folder</li> <li>Ownload complete items including attact</li> <li>Use the custom behavior defined below</li> </ul>                                                                                                    | ccount<br>ers<br>'s<br>chments for subscribe                         | Account Properties              |  |  |  |  |
|                                      | Folder Options Select folders from the selected account to incl  Center of the selected account to incl  Center of the selected account to incl  Center of the selected account to incl  Center of the selected account to incl  Center of the selected account to incl  Center of the selected account to incl  Center of the selected account to incl  Center of the selected account to incl  Center of the selected account to incl  Select folders from the selected account to incl  Center of the selected account to incl  Center of the selected account to inclust to inclust to inclust to inclust to inclust to in | ude in send/receive<br>Download head<br>Download comp<br>attachments | ers only<br>lete item including |  |  |  |  |
|                                      |                                                                                                    |                                                                      | OK Cancel                       |  |  |  |  |

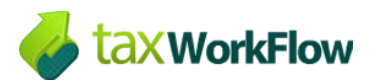

By default your sent items are stored in the local folder. To store outgoing correspondence on the server you need to go to "File >> Info >> Account Settings":

| File Home Send | / Receive Folder View CalDav Synchronizer                              |
|----------------|------------------------------------------------------------------------|
| Save As        | Account Information  demo@workflow.rocks  MAP/SMTP                     |
| Open           | - Add Account                                                          |
| Print          | Account Settings                                                       |
| Help           | Modify settings for this account and configure additional connections. |
| Options        | Settings -                                                             |
| 🔀 Exit         |                                                                        |

Select your profile and click "Change..." button:

| Account Settin      | ngs                            |                               |                                               |                                    |                         |               | ×    |
|---------------------|--------------------------------|-------------------------------|-----------------------------------------------|------------------------------------|-------------------------|---------------|------|
| E-mail Ad<br>You ca | c <b>ounts</b><br>n add or rei | move an a                     | account. You can                              | select an account and              | change its settings.    |               |      |
| E-mail Dat          | a Files RS                     | S Feeds                       | SharePoint Lists                              | Internet Calendars                 | Published Calendars     | Address Books |      |
| Sa New              | 🔀 Repai                        | r 😭                           | Change 📀 S                                    | Set as Default 🗙 R                 | emove 🕈 🖶               |               |      |
| Name                |                                |                               |                                               | Туре                               |                         |               |      |
| 🕲 demo@             | workflow.ro                    | ocks                          |                                               | IMAP/SMTP (                        | (send from this account | t by default) |      |
|                     |                                |                               |                                               |                                    |                         |               |      |
| Selected acc        | ount delive                    | rs new me                     | essages to the foll                           | owing location:                    |                         |               |      |
|                     | <b>de</b> i<br>in d            | <b>mo@wo</b> l<br>lata file C | <b>rkflow.rocks \In</b><br>: \Users \BP \ \Ou | <b>box</b><br>tlook \Outldemo@work | kflow.rocks-00000004.j  | ost           |      |
|                     |                                |                               |                                               |                                    |                         | C             | lose |

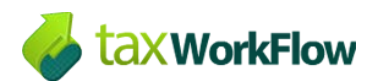

In the new window click "More Settings..." button, then open "Sent Items" tab and select "Save sent items in the following folder on the server:". Select "Sent" folder in the folder tree and press "OK":

| I | nternet E-mail Settings |         |                   |         | ×             |
|---|-------------------------|---------|-------------------|---------|---------------|
|   | Outgoing Server         |         | Connection        |         | Advanced      |
|   | General                 | Se      | ent Items         |         | Deleted Items |
|   | Do not save copies of   | sent    | items             |         |               |
| L | Save sent items in the  | e follo | wing folder on th | e serv  | /er:          |
| l | ⊡ - 🧐 demo@work         | dow.    | rocks             |         | More Folders  |
|   | Contact                 | s       |                   |         | New Folder    |
|   | Emailed                 | Cont    | acts              |         |               |
|   | Inbox                   |         |                   |         |               |
|   |                         | mail    |                   |         |               |
|   |                         |         |                   |         |               |
|   |                         |         |                   |         |               |
|   | Save sent items in the  | Sent    | t Items folder on | this co | omputer       |
|   |                         |         |                   | OK      | Cancel        |

You can also select a network folder for deleted items in the appropriate tab.

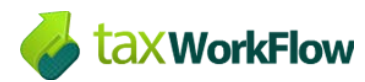

### **Setup Calendar and Address Book**

To access your calendar and address book you need to install Outlook CalDav Synchronizer. Open the following url: <u>http://sourceforge.net/projects/outlookcaldavsynchronizer/</u> and download an archive by clicking on the green "Download" button:

| Home / Browse              | Commun                              | book with G                              | oogle, SO | V Synchr<br>Go, Hor | nchi<br>rde or ar | TONIZE     | C<br>IDAV se            | erver            |        |
|----------------------------|-------------------------------------|------------------------------------------|-----------|---------------------|-------------------|------------|-------------------------|------------------|--------|
| Summary                    | Files                               | Reviews                                  | Support   | Wiki                | Code              | Tickets •  | Blog                    | Discussion       | Donate |
| ★ 4.93<br>↓ 6,74<br>∭ Last | Stars (35)<br>7 Downlo<br>1 Update: | )<br>a <b>ds</b> (This Wee<br>2 days ago | k)        |                     |                   | SF Downloa | <b>Id</b><br>DavSynchro | nizer-1.15.0.zip |        |

Extract the OutlookCalDavSynchronizer-<Version>.zip into the same folder, close your Outlook application and start setup.exe.

If the installer is complaining about the missing Visual Studio 2010 Tools for Office Runtime, install it manually from Microsoft Download Link - <u>https://www.microsoft.com/en-us/download/details.aspx?id=48217</u>

When the add-on is installed, open Outlook and you will see a new set of buttons:

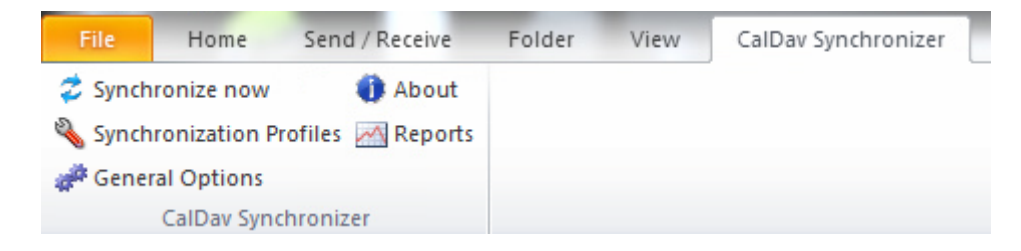

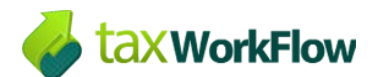

Click on "Synchronization Profiles" button, click "Add" and select "Generic CalDAV/CardDAV" and press "OK".

| CalDav Synchronizer    |
|------------------------|
|                        |
|                        |
|                        |
| Select Profile Type    |
| Generic CalDAV/CardDAV |
|                        |
| Ok Cancel              |
|                        |
|                        |
|                        |
|                        |
|                        |
|                        |
|                        |
|                        |
|                        |
|                        |
|                        |
|                        |
|                        |
| Add OK Cancel          |

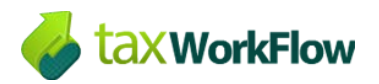

Below you can see an example of settings for calendar:

| Dav Synchronizer                      |                                    |
|---------------------------------------|------------------------------------|
|                                       |                                    |
| Profile name: My                      | Calendar                           |
| Server settings                       |                                    |
| DAV Url: https://email.workflow.rocks | /dav/demo@workflow.rocks/Calendar/ |
| Username:                             | demo@workflow.rocks                |
| Password:                             | ******                             |
| Email address:                        | demo@workflow.rocks                |
|                                       |                                    |
| Use Google OAuth                      | Test settings                      |
|                                       |                                    |
| Outlook settings                      |                                    |
| Outlook Folder                        | Calendar                           |
| Synchronize items immediately af      | ter change                         |
| Sync settings                         |                                    |
| Synchronization Mode:                 | Outlook ←→ CalDav 🔹                |
| Conflict Resolution:                  | Automatic 🔹                        |
| Synchronization interval (minutes):   | 30 🗸                               |
| Use time range filter                 |                                    |
| Synchronize timespan past (days):     | 60                                 |
| Synchronize timespan future (davs):   | 180                                |
|                                       |                                    |
| Delete Copy Reset Cache               | Advanced options Deactivate        |
|                                       |                                    |

Please note that DAVurl is <a href="https://email.workflow.rocks/dav/<your\_email">https://email.workflow.rocks/dav/<your\_email</a>

Username must match your email. Also, you need to select a folder for the calendar. It cannot be your IMAP folder so you need to select a folder from the list of local folders, eg. "Calendar" folder.

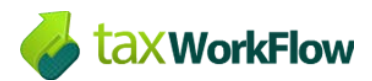

Setting up your network address book synchronization your DAVurl must look the following way: <u>https://email.workflow.rocks/dav/demo@workflow.rocks/Contacts</u> Select a local folder, eg "Contacts":

| alDav Synchronizer                                                     |
|------------------------------------------------------------------------|
| My Calendar 🚨 My Address Book                                          |
| Profile name: Mr. Address Peok                                         |
| Server settings                                                        |
| DAV Url: https://email.workflow.rocks/dav/demo@workflow.rocks/Contacts |
| Username: demo@workflow.rocks                                          |
| Password:                                                              |
| Email address: demo@workflow.rocks                                     |
|                                                                        |
| Use Google OAuth Test settings                                         |
| Outlook settings                                                       |
| Outlook Folder Contacts                                                |
| Synchronize items immediately after change                             |
| Sync settings                                                          |
|                                                                        |
|                                                                        |
| Synchronization interval (minutes):                                    |
|                                                                        |
| Synchronize timespan past (days): 60                                   |
| Synchronize timespan future (days): 180                                |
|                                                                        |
| Delete Copy Reset Cache Advanced options Deactivate                    |
| Add OK Cancel                                                          |

Please note that contact synchronization doesn't support contact groups/distribution lists at the moment.